# Zoom 使用方法

# 株式会社メディケア・リハビリ

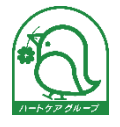

| 1. | Zoomの使い方・・・・・・・・・・・・・・・・・・・・・・・・・・・・・2            |
|----|---------------------------------------------------|
| 2. | パソコンで Zoom ミーティングに参加する・・・・・・・・・・・2                |
| 3. | Zoom のアプリをダウンロード済の場合・・・・・・・・・・・・・・・4              |
| 4. | マイク・カメラを変更する・・・・・・・・・・・・・・・・・・・・5                 |
| 5. | マイク・ビデオをミュートする・・・・・・・・・・・・・・・・・・・・・・6             |
| 6. | Zoomの調子が悪いときは・・・・・・・・・・・・・・・・・・・・・・・・・・・・・・・・・・・・ |
| 7. | スマートフォン・タブレットで Zoom ミーティングに参加する・・・・・7             |
| 8. | スマートフォン・タブレットに Zoom アプリをダウンロード済の場合・・・9            |
| 9. | Zoomの調子が悪いときは・・・・・・・・・・・・・・・・・・・9                 |

# 1. Zoom の使い方

# 用意するもの

インターネットに繋がった下記のいずれか

- ●パソコン
- ●タブレット
- ●スマートフォン

# (1) パソコンを使用する場合

パソコンで Zoom ミーティングに参加する場合、マイク・スピーカー・WEB カメラが必要です。 それらがパソコンに内蔵されているか、まず確認してください。 内蔵されていない場合、

- ●ヘッドセット、またはヘッドフォンとマイク
- ●WEB カメラ

を別途ご用意ください。

# 2. パソコンで Zoom ミーティングに参加する

ミーティングに参加するだけの場合は、Zoom アプリをダウンロードするだけで OK です。 アカウント情報を登録する必要はありません。

# (1) 招待 URL からミューティングに参加

メール等で届いた招待 URL をクリックすると、Zoom の画面が開きます。

## (2) Zoom アプリをダウンロードする

白枠内の下部に表示される「ブラウザが何も表示しない場合、ここをクリックし、ミーティングを起動 するか Zoom をダウンロードして実行します」の「Zoom をダウンロードして実行」をクリックします。

| zoom |                                                                                                    | サポート | 日本語 ▼ |
|------|----------------------------------------------------------------------------------------------------|------|-------|
|      | 起動中                                                                                                    |      |       |
|      | システムダイアログが表示されたら [Zoomミー <b>ティングを開く</b> ] をクリックしてくだ<br>さい。                                                                          |      |       |
|      | ブラウザが何も表示しない場合、ここをクリックし、ミーティングを起動するか <u>Zoomをダウンストローズ実行</u> します。<br><u>て実行</u> します。<br>ダウンロードできませんかっ <b>こ5</b> 6をクリックして開始することもできます。 |      |       |
|      | Copyright ©2020 Zoom Video Communications, Inc. All rights reserved.<br>「プライバシーおよび活物ポリシー」                                           |      |       |

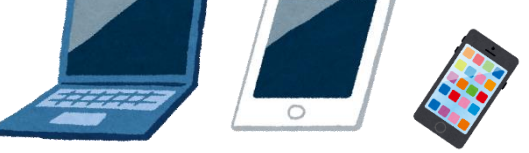

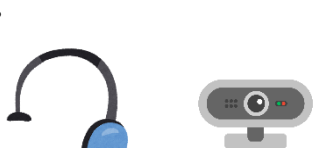

# 2 株式会社メディケア・リハビリ

# (3) アプリの起動ソフトを保存

「名前を付けて保存」の小窓が表示されるので、任意の保存場所を指定(デスクトップなど)し、「保存」 をクリックします。

| ④ 名前を付けて保存                                              | ×                                                                                                    |
|---------------------------------------------------------|----------------------------------------------------------------------------------------------------|
| ←      →                                                | ✓ ひ P デスクトップの検索                                                                                                    |
| 整理 ▼ 新しいフォルダー                                           | E • ()                                                                                                    |
|                                                         | milling       milling       milling |
| □ プロスデータ<br>■ 男性療法士の盲(<br>● 令和2年度<br>● OneDrive<br>■ PC | aint Word を開く1をクリックしてくだ                                                                                                    |
| ファイル名(N): Zoom 89aee4138429e387.exe                     | v                                                                                                    |
| ファイルの理想(T): Application (*.exe)                         | ~                                                                                                    |
| ▲ フォルダーの非表示                                             | 保存なく キャンセル 記動するかZoomをダウンロードし                                                                                                    |
|                                                         | ダウンロードできませんか? <b>こちら</b> を、リックして開始することもできます。                                                                                                    |
|                                                         | Copyright ©2020 Zoom Video Communications, Inc. All rights reserved.<br>「プライバシーおよび法務ポリシー」                                                                                                    |

## (4) Zoom.exe をクリックし、「実行」する

指定した保存場所にある「Zoom\_98aee~.exe」のアイコンをダブルクリックします。

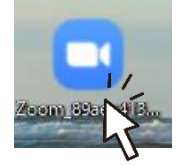

## (5) 自動で Zoom のミーティング画面が立ち上がる

「コンピューターのオーディオに参加」をクリックして、ミーティングに参加します。

※主催者が入室していない場合は、待機画面になる場合があります。主催者が入室するまでしばらくお待ちください。 ※別の小窓が立ち上がり、「ブラウザで参加」「ミーティングに参加しない」等、選択しなければならない場合があります。

その場合は「ブラウザで参加」を選択します。

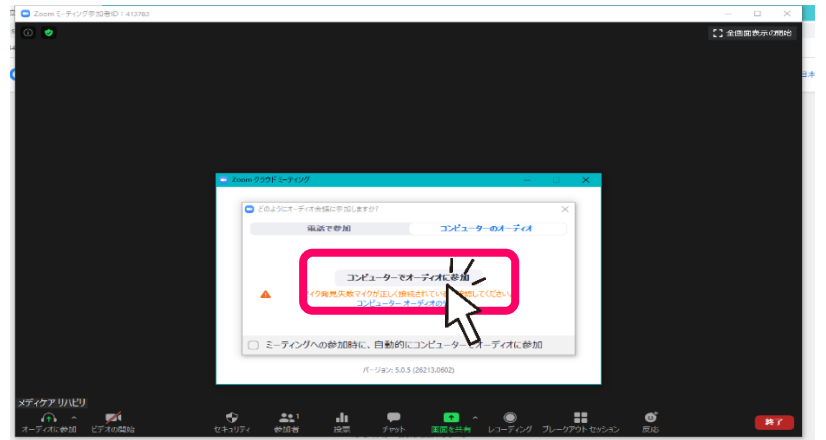

3 株式会社メディケア・リハビリ

# 3. Zoomのアプリをダウンロード済の場合

# (1) 招待 URL からミューティングに参加

7

メール等で届いた招待 URL をクリックすると、Zoom の画面が開きます。

## (2) Zoom アプリが自動的に起動

自動的に会議画面に移動します。(10秒~30秒ほどかかる場合があります)

※Chromeや IE を使用している場合、ポップアップ許可を求められる場合があるので、「Zoom Meeting を開く」をクリック

\_ \_ \_ \_ \_ \_

#### してください。

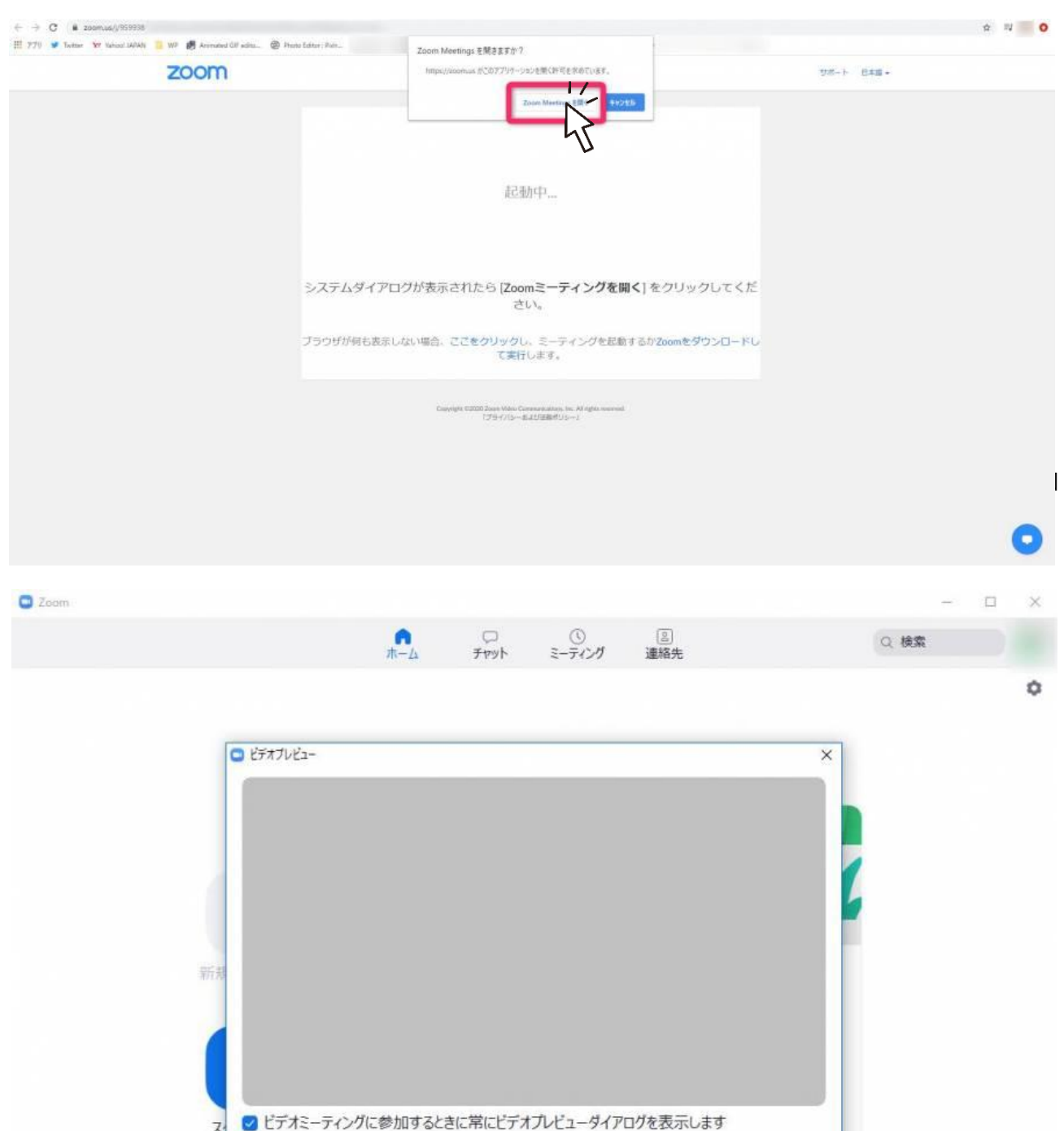

4 株式会社メディケア・リハビリ

ドデオホ

参加

ビデオなしで参加

# 4. マイク・カメラを変更する

(1) 右下の「オーディオ」「ビデオの開始」の▲で設定を開く

画面にマウスを乗せると、画面左下部に現れます。

マイク・スピーカー等、音声関係を設定したい場合は「オーディオ」、映像を設定したい場合は「ビデオの 開始」をクリックしてください。

\_ \_ \_ \_ \_ \_ \_ \_ \_

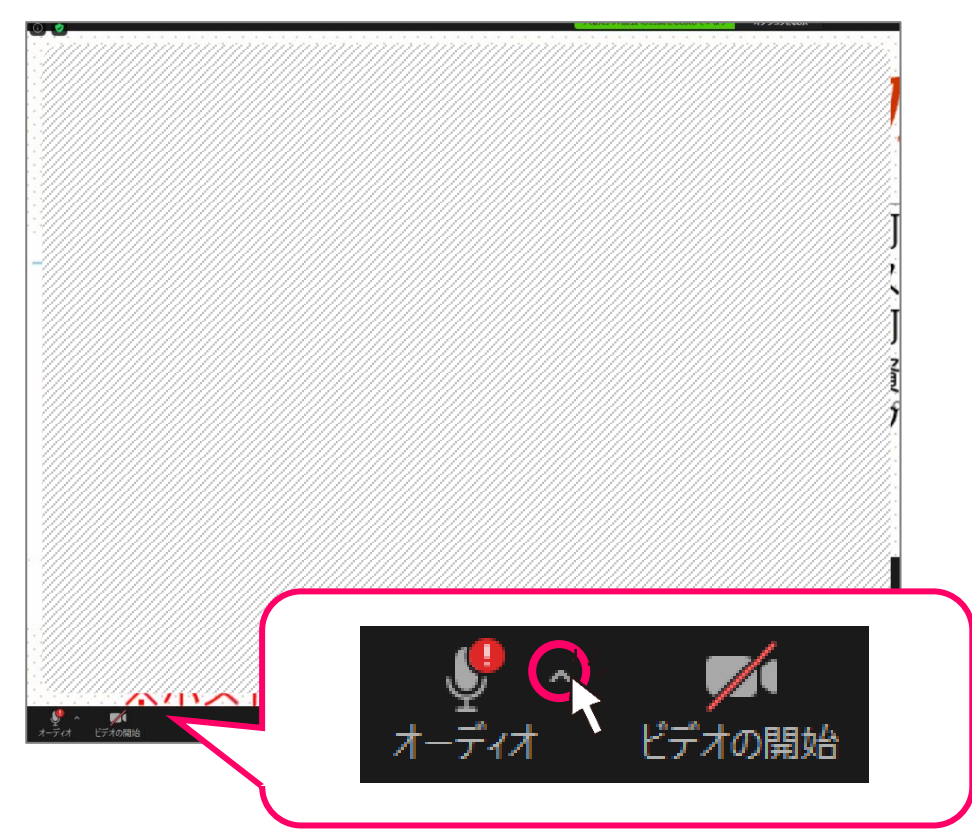

## (2) 表示されているマイク・スピーカーを任意で選択する

※もしくは「オーディオ設定」を開いて設定することも可能です。

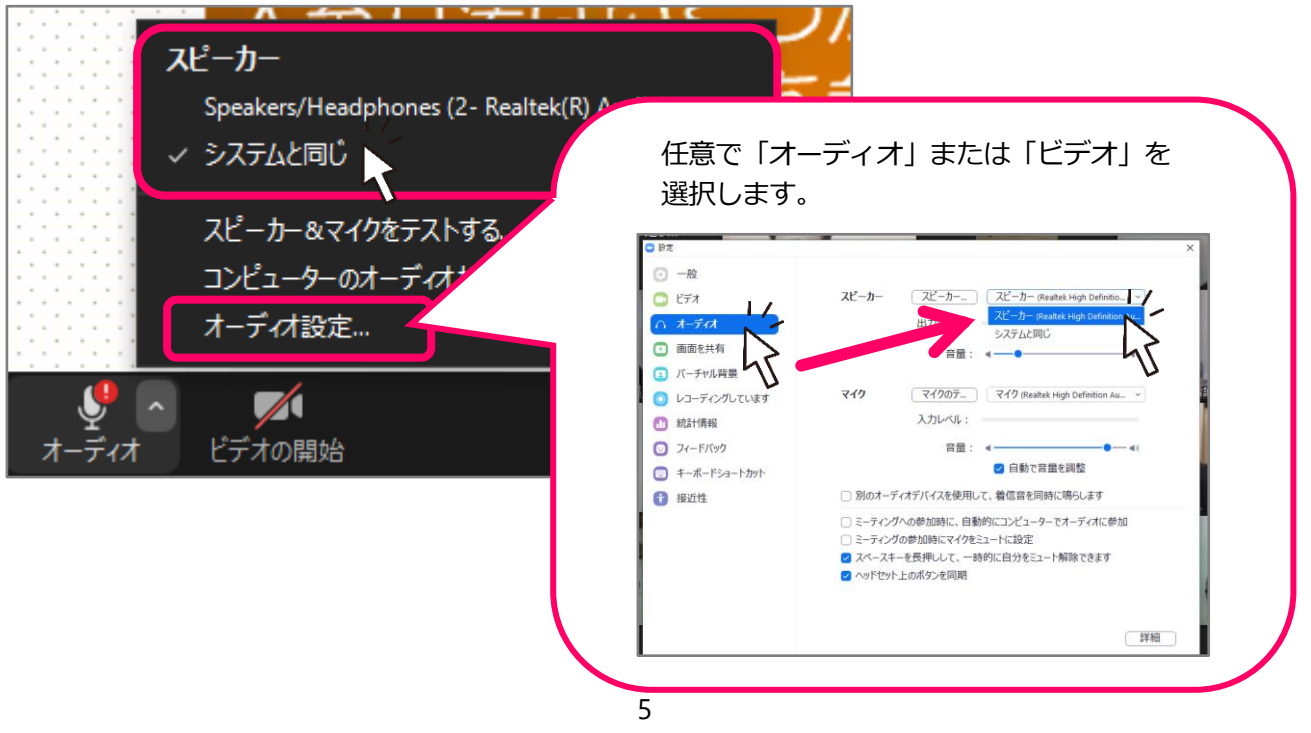

株式会社メディケア・リハビリ

# 5. マイク・ビデオをミュートする

(1) 右下の「オーディオ」「ビデオの開始」のマークをワンクリックする

マークに赤い斜め線がつくとミュートになります。

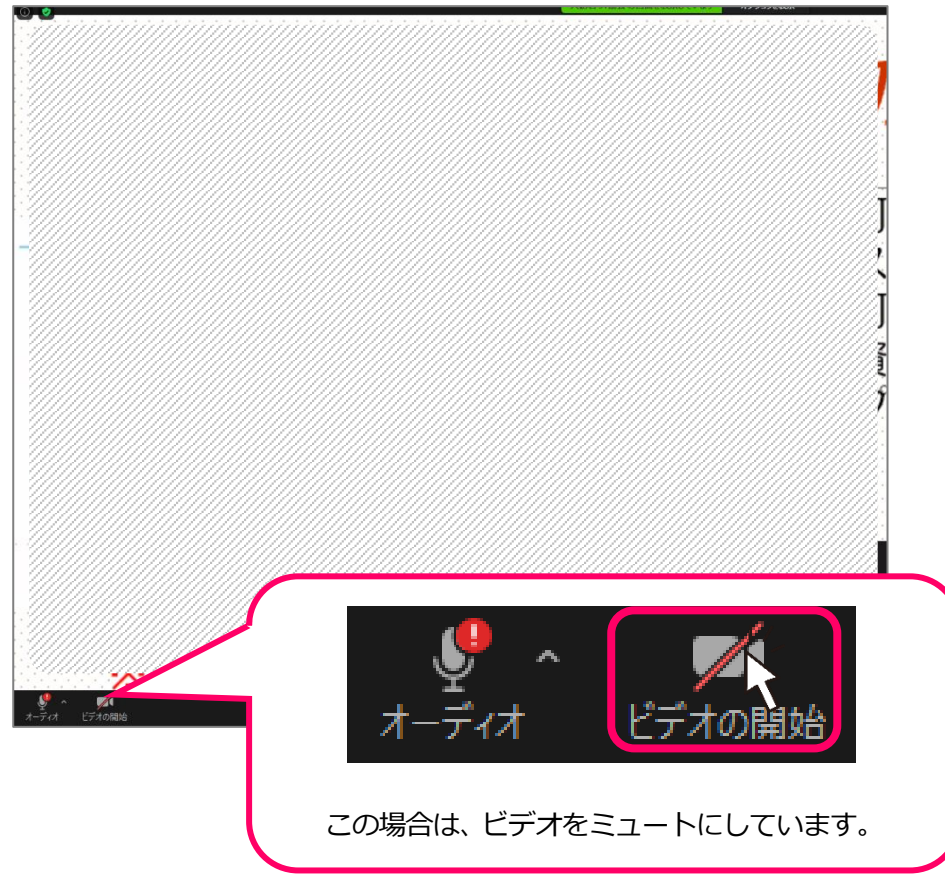

# 6. Zoom の調子が悪い時は

以下をお試しください。

- ●ミーティングから一度退出してパソコンを再起動してみる
- ●Zoomのバージョンが最新か確認する。(※Zoomは自動更新されません) バージョンが古い場合は最新のものに更新する。

# 7. スマートフォン・タブレットで Zoom ミーティングに参加する

ミーティングに参加するだけ場合は、Zoom アプリをインストールするだけで OK です。 アカウント情報を登録する必要はありません。

# (1) 招待 URL からミーティングに参加

※画像は iPhone を使用した場合です

メール等で届いた招待 URL をタップすると、Zoom アプリのダウンロード画面に変わります。

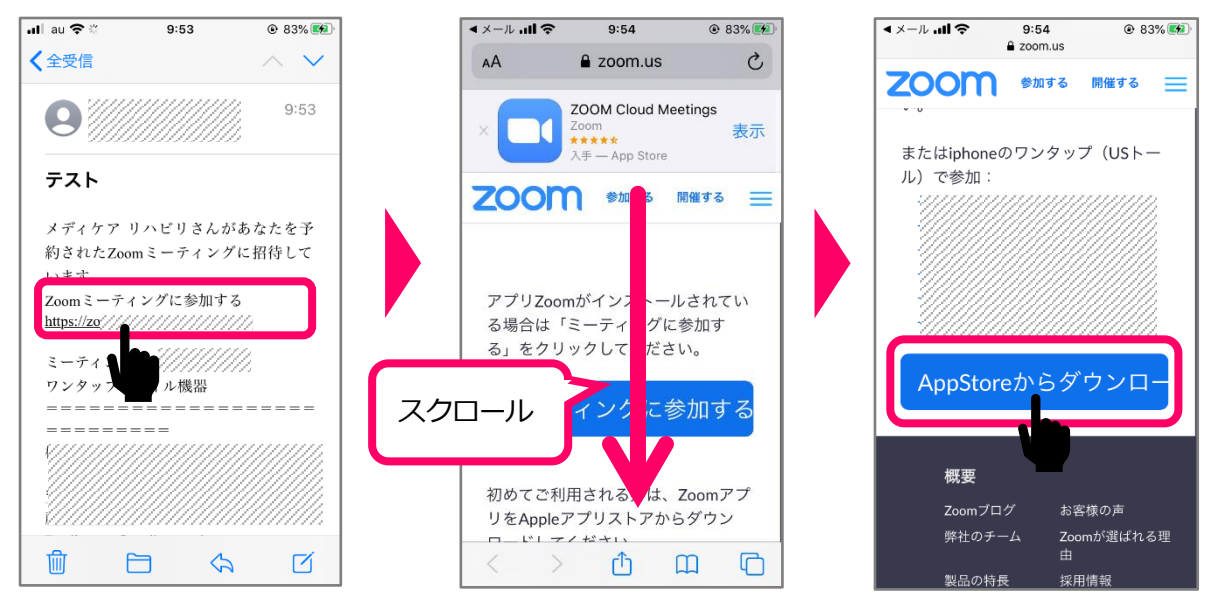

# (2) アプリをダウンロード

ダウンロード画面に変わったら、アプリをダウンロードします。 Safari JII ♀ 9:54 @ 83% 🛤 < Today < Today ZOOM Cloud **ZOOM Cloud** Meetings Meetings (Î) Û 4.5★★★★☆ 4+ 4.5★★★★☆ #1 4+ App Store キャンセル ZOOM CLOUD MEETINGS 1 9 Q ٩

●iPhone・iOS を使用している場合:パスワードの入力を求められる場合があります。

パスワードを入力してください。

●Android を使用している場合:そのままダウンロードしてください。

# (4) Zoom ミーティングへ参加

Zoom アプリがインストールされたことを確認したら、招待メールに戻り、招待 URL をタップします。

| ull au 🗢  | 9:55               | 84%     84%     84%     84%     84%     84%     84%     84%     84%     84%     84%     84%     84%     84%     84%     84%     84%     84%     84%     84%     84%     84%     84%     84%     84%     84%     84%     84%     84%     84%     84%     84%     84%     84%     84%     84%     84%     84%     84%     84%     84%     84%     84%     84%     84%     84%     84%     84%     84%     84%     84%     84%     84%     84%     84%     84%     84%     84%     84%     84%     84%     84%     84%     84%     84%     84%     84%     84%     84%     84%     84%     84%     84%     84%     84%     84%     84%     84%     84%     84%     84%     84%     84%     84%     84%     84%     84%     84%     84%     84%     84%     84%     84%     84%     84%     84%     84%     84%     84%     84%     84%     84%     84%     84%     84%     84%     84%     84%     84%     84%     84%     84%     84%     84%     84%     84%     84%     84%     84%     84%     84%     84%     84%     84%     84%     84%     84%     84%     84%     84%     84%     84%     84%     84%     84%     84%     84%     84%     84%     84%     84%     84%     84%     84%     84%     84%     84%     84%     84%     84%     84%     84%     84%     84%     84%     84%     84%     84%     84%     84%     84%     84%     84%     84%     84%     84%     84%     84%     84%     84%     84%     84%     84%     84%     84%     84%     84%     84%     84%     84%     84%     84%     84%     84%     84%     84%     84%     84%     84%     84%     84%     84%     84%     84%     84%     84%     84%     84%     84%     84%     84%     84%     84%     84%     84%     84%     84%     84%     84%     84%     84%     84%     84%     84%     84%     84%     84%     84%     84%     84%     84%     84%     84%     84%     84%     84%     84%     84%     84%     84%     84%     84%     84%     84%     84%     84%     84%     84%     84%     84%     84%     84%     84%     84%     84%     84%     84%     84%     84%     84%     84%     84%     84%     84%     84% | nlau 🗢 🐇                                                              | 9:53                                              | ۲ 83% 🗭             |
|-----------|--------------------|----------------------------------------------------------------------------------------------------|-----------------------------------------------------------------------|---------------------------------------------------|---------------------|
|           |                    | <b>,</b>                                                                                                    | < 全受信                                                                 |                                                   | ✓ ✓<br>9:53         |
|           | ショートカット Google Map | 51-997                                                                                                    |                                                                       |                                                   | 8                   |
| CameraCon | TV Hangol s        | Zoom                                                                                                    | メディケア<br>約されたZoo<br>います<br>Zoomミーテ・<br>https://zoom<br>ミーティ・<br>ワンタッフ | リハビリさんが<br>mミーティング<br>イングに参加する<br>s/j/91857855791 | あなたを予<br>に招待して<br>5 |
|           |                    |                                                                                                    |                                                                       |                                                   | 2                   |

# (5) ミーティングへ参加

「ミーティングに参加」をタップして、ミーティングに参加します。

※カメラやマイク等へのアクセス許可を求められるので、「了解」または「許可」等をタップして許可してください。

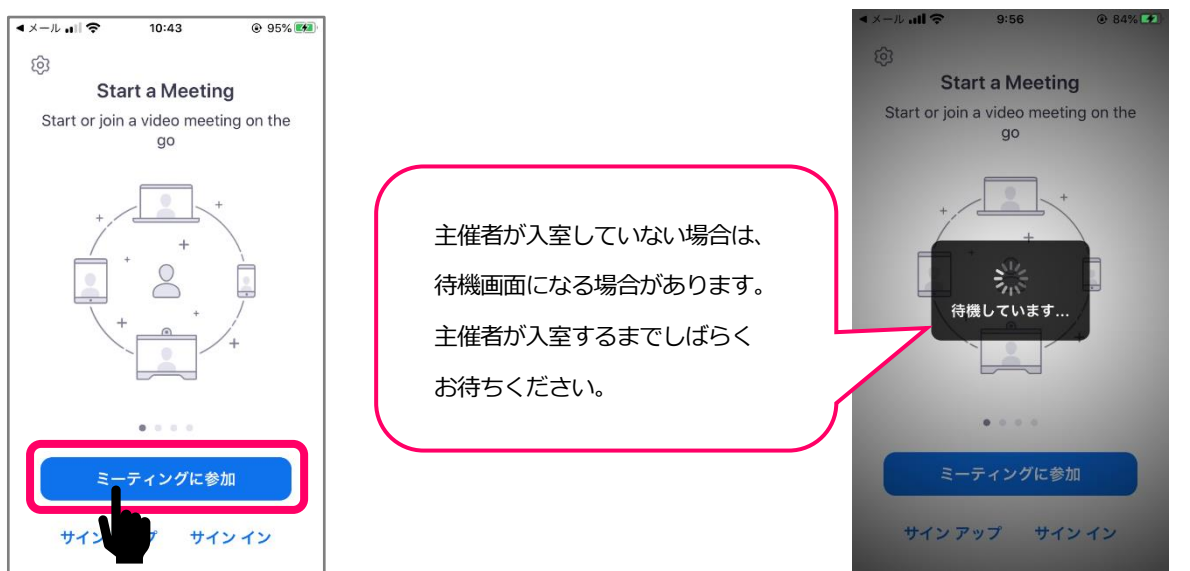

# 8. スマートフォン・タブレットに Zoom のアプリをダウンロード済の場合

# (1) 招待 URL からミューティングに参加

メール等で届いた招待 URL をクリックすると、Zoom の画面が開きます。

ズームへのアクセス許可を求められる場合があるので「了解」または「許可」等で許可してください。

\_\_\_\_\_

※画面は android を使用した場合です

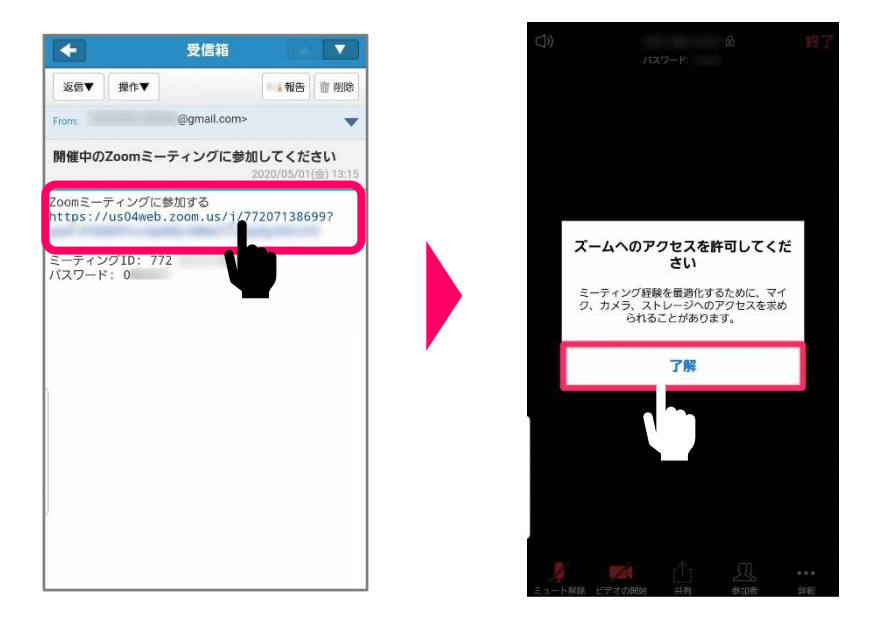

# 9. Zoom の調子が悪い時は

以下をお試しください。

- ●ミーティングから退出して、アプリの使用履歴を削除してみる
- ●Zoom アプリのバージョンが最新か確認する。

バージョンが古い場合は最新のものに更新する。